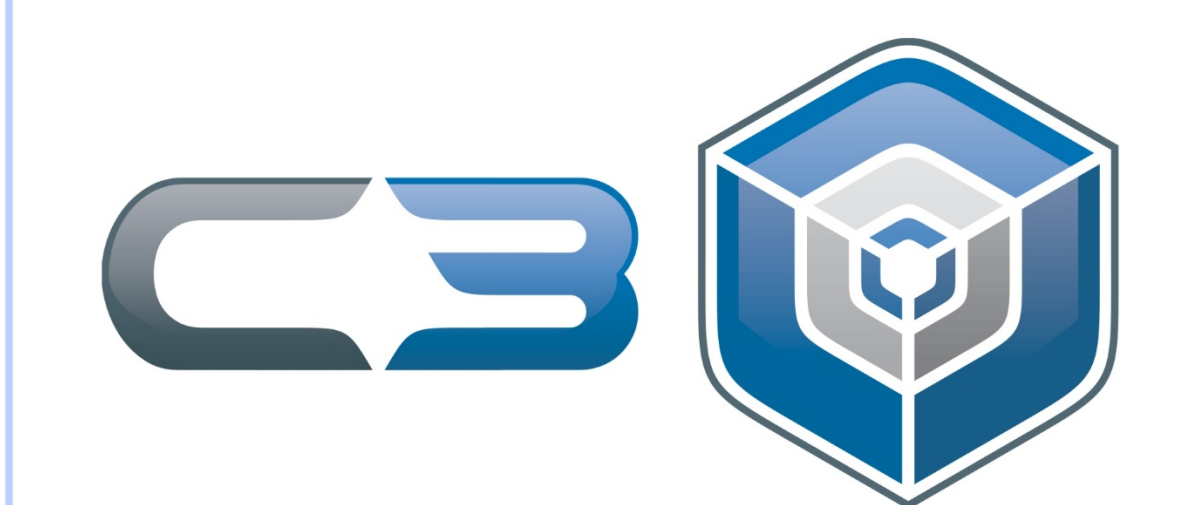

# MANUAL

# SISTEMA DE Agendamento de Salas

Rodrigo Strate Fogaça Granduando Sistemas de Informação Estagiário Centro de Ciências Computacionais

# Sumário

| Intr | oduç | ão                 | . 4 |
|------|------|--------------------|-----|
| 1.   | Ace  | SSO                | . 5 |
| 2.   | Tela | a Inicial          | . 7 |
| 3.   | Mer  | าน "Ações"         | . 9 |
| 3    | 5.1  | Conflitos          | . 9 |
| 3    | 5.2  | Grade              | . 9 |
|      | 3.2. | 1 Filtros          | 10  |
| 3    | .3   | Novo Agendamento   | 11  |
| 3    | 8.4  | Meus Agendamentos  | 14  |
| 4.   | Con  | nsiderações Finais | 14  |

# Índice de Imagens

| Figura 2 - Recuperação de Senha6Figura 3 - Tela Inicial7Figura 4 - Tela Inicial com identificação de usuário logado e logout.7Figura 5 - Ações disponíveis aos usuários.8Figura 6 - Filtros de Pesquisa.8Figura 7 - Tela de Listagem dos Conflitos.9Figura 8- Tela Grade10Figura 9 - Tela Grade – Filtros11Figura 10 - Tela de Inserção de Reservas11Figura 11 - Repetir Agendamento12Figura 12 - Agendamento Adicionado13Figura 13 - Meus Agendamentos14 | Figura 1 – Tela de acesso                                            | 5  |
|----------------------------------------------------------------------------------------------------|----------------------------------------------------------------------|----|
| Figura 3 - Tela Inicial7Figura 4 - Tela Inicial com identificação de usuário logado e logout.7Figura 5 - Ações disponíveis aos usuários.8Figura 6 - Filtros de Pesquisa.8Figura 7 - Tela de Listagem dos Conflitos.9Figura 8- Tela Grade10Figura 9 - Tela Grade – Filtros11Figura 10 - Tela de Inserção de Reservas11Figura 11 - Repetir Agendamento12Figura 12 - Agendamento Adicionado13Figura 13 - Meus Agendamentos14                                 | Figura 2 - Recuperação de Senha                                      | 6  |
| Figura 4 - Tela Inicial com identificação de usuário logado e logout.7Figura 5 - Ações disponíveis aos usuários.8Figura 6 - Filtros de Pesquisa.8Figura 7 - Tela de Listagem dos Conflitos.9Figura 8- Tela Grade10Figura 9 - Tela Grade – Filtros11Figura 10 - Tela de Inserção de Reservas11Figura 11 - Repetir Agendamento12Figura 12 - Agendamento Adicionado13Figura 13 - Meus Agendamentos14                                                         | Figura 3 - Tela Inicial                                              | 7  |
| Figura 5 - Ações disponíveis aos usuários.8Figura 6 - Filtros de Pesquisa.8Figura 7 - Tela de Listagem dos Conflitos.9Figura 8- Tela Grade10Figura 9 - Tela Grade – Filtros11Figura 10 - Tela de Inserção de Reservas11Figura 11 - Repetir Agendamento12Figura 12 - Agendamento Adicionado13Figura 13 - Meus Agendamentos14                                                                                                    | Figura 4 - Tela Inicial com identificação de usuário logado e logout | 7  |
| Figura 6 - Filtros de Pesquisa.8Figura 7 - Tela de Listagem dos Conflitos.9Figura 8- Tela Grade10Figura 9 - Tela Grade – Filtros11Figura 10 - Tela de Inserção de Reservas11Figura 11 - Repetir Agendamento12Figura 12 - Agendamento Adicionado13Figura 13 - Meus Agendamentos14                                                                                                    | Figura 5 - Ações disponíveis aos usuários                            | 8  |
| Figura 7 - Tela de Listagem dos Conflitos9Figura 8- Tela Grade10Figura 9 - Tela Grade – Filtros11Figura 10 - Tela de Inserção de Reservas11Figura 11 - Repetir Agendamento12Figura 12 - Agendamento Adicionado13Figura 13 - Meus Agendamentos14                                                                                                    | Figura 6 - Filtros de Pesquisa                                       | 8  |
| Figura 8- Tela Grade10Figura 9 - Tela Grade – Filtros11Figura 10 - Tela de Inserção de Reservas11Figura 11 - Repetir Agendamento12Figura 12 - Agendamento Adicionado13Figura 13 - Meus Agendamentos14                                                                                                    | Figura 7 - Tela de Listagem dos Conflitos                            | 9  |
| Figura 9 - Tela Grade – Filtros11Figura 10 - Tela de Inserção de Reservas11Figura 11 - Repetir Agendamento12Figura 12 - Agendamento Adicionado13Figura 13 - Meus Agendamentos14                                                                                                    | Figura 8- Tela Grade                                                 | 10 |
| Figura 10 - Tela de Inserção de Reservas11Figura 11 - Repetir Agendamento12Figura 12 - Agendamento Adicionado13Figura 13 - Meus Agendamentos14                                                                                                    | Figura 9 - Tela Grade – Filtros                                      | 11 |
| Figura 11 - Repetir Agendamento                                                                                                    | Figura 10 - Tela de Inserção de Reservas                             | 11 |
| Figura 12 - Agendamento Adicionado                                                                                                    | Figura 11 - Repetir Agendamento                                      | 12 |
| Figura 13 - Meus Agendamentos 14                                                                                                    | Figura 12 - Agendamento Adicionado                                   | 13 |
| 6 6                                                                                                    | Figura 13 - Meus Agendamentos                                        | 14 |

# Introdução

O Sistema de Agendamento de Salas foi desenvolvido com o objetivo de auxiliar docentes e técnicos no uso dos laboratórios e salas do instituto, visando uma melhor organização e praticidade no agendamento dos mesmos.

Este manual foi construído de maneira a orientar na utilização do sistema, demonstrando passo-a-passo todas as suas funcionalidades.

### 1. Acesso

O acesso ao Sistema de Agendamentos de Salas é feito através do endereço <u>www.agendamentos.c3.furg.br</u>, onde é solicitado um usuário e senha, como demonstrado na imagem abaixo:

| <3♥                                             | de Salas                                                     |                        |
|-------------------------------------------------|--------------------------------------------------------------|------------------------|
| R Login                                         |                                                              |                        |
| Login*                                          |                                                              |                        |
| senha*                                          |                                                              |                        |
| Acessar                                         |                                                              |                        |
| *Login e senha são os mesmos do sistema de ger  | enciamento de sites. Para recuperar/alterar sua senha acesse | : www.c3.furg.br/admin |
| *Sugestões e/ou dúvidas encaminhar email para s | suporte.c3furg@gmail.com                                     |                        |

2010 - 2014 - Desenvolvido pelo Centro de Ciências Computacionais - FURG

Figura 1 – Tela de acesso

O acesso por usuário e senha possibilita um melhor controle no sentido de diferenciar cada docente/técnico e seus respectivos agendamentos dos demais. O usuário é representado pelo login previamente cadastrado no sistema gerenciador de sites. Caso você ainda não tenha feito o seu cadastro, entre em contato com a equipe de técnicos.

Para uma possível recuperação da senha, é necessário acessar o endereço <u>www.c3.furg.br/admin</u>. O mesmo é utilizado para administrar os sites do instituto. Através dele é possível recuperar a sua senha, preenchendo o seu login ou e-mail e clicando no link "Recuperar Senha", como demonstrado na imagem a seguir:

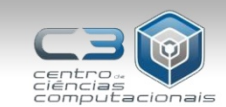

| Login              |                        | Recuperar Senh |
|--------------------|------------------------|----------------|
| Login              |                        |                |
| Login: usuario     |                        |                |
| Senha:<br>Digite o | código abaixo:         |                |
| mhoof              |                        |                |
| 775410             | Samuel                 |                |
| Digite o texto     | Captona™<br>ead books. |                |
|                    | Acessar                |                |
|                    | Accessar               |                |

javascript: void(0);

Figura 2 - Recuperação de Senha

Após efetuado esse processo, você receberá um e-mail com as instruções para alteração da sua senha, tornando novamente disponível o acesso ao sistema.

# 2. Tela Inicial

Após feito o login, o sistema redirecionará para a tela inicial, que representa a grade de calendário, juntamente com alguns filtros para facilitar a visualização de agendamentos:

| СЭ                |                |                  | Sistem           | a de Age<br>de Sala | ndamento<br>s   |                 | J              |                 |  |
|-------------------|----------------|------------------|------------------|---------------------|-----------------|-----------------|----------------|-----------------|--|
|                   |                |                  | Log              | ado como:           |                 |                 |                |                 |  |
| Nenhum conflit    | o encontra     | do envolv        | vendo seu        | nome.               |                 |                 |                |                 |  |
| Ações             | Grade de       | Agendament       | o: 13/07/201     | 4 a 19/07/2         | 014             |                 |                |                 |  |
| Conflitos         | -              | Domingo<br>13/07 | Segunda<br>14/07 | Terca<br>15/07      | Quarta<br>16/07 | Quinta<br>17/07 | Sexta<br>18/07 | Sabado<br>19/07 |  |
| Grade             | 07:45<br>08:35 | 95               | 1                | 80                  | 55              | 1               | 25             | 55              |  |
| Meus Agendamentos | 08:35          | 95               | <b>*</b>         | <b>Pin</b>          | -               | 25              | 25             | -               |  |
|                   | 09:45<br>10:25 | <b>*</b>         | <b>*</b>         | 200                 | -               | 2               | 95             | -               |  |
|                   | 10:25<br>11:25 | -                | <b>*</b>         | 200                 | 95              | 2               | 25             | -               |  |
|                   | 11:25<br>12:15 | 95               | 2                | 200                 | -               | 2               | 95             | -               |  |
|                   | 13:30<br>14:20 | <b>9</b>         | 25               | 200                 | -               | 25              | 95             | -               |  |
|                   | 14:20<br>15:10 | 95               | <b>*</b>         | <b>80</b>           | -               | <b>8</b>        | 25             | 5               |  |
|                   | 15:10<br>16:00 | 95               | <b>*</b>         | <b>Min</b>          | -               | 1               | 25             | -               |  |
|                   | 16:20          | -                | 2                | <b>Print Pa</b>     | <b>6</b>        | 97              | -              | -               |  |

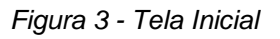

Na parte superior, abaixo do banner de apresentação, podemos ver o usuário logado, juntamente com a opção de logout:

|                                                                      | ogado juntar<br>pção de logo                          | mente com<br>out.                                        |                                                                                                    |                                                                                                    |                                                                                                    |                                                                                                    |                |                      |    |
|----------------------------------------------------------------------|-------------------------------------------------------|----------------------------------------------------------|----------------------------------------------------------------------------------------------------|----------------------------------------------------------------------------------------------------|----------------------------------------------------------------------------------------------------|----------------------------------------------------------------------------------------------------|----------------|----------------------|----|
| СЭ                                                                   |                                                       |                                                          | Sistem                                                                                                    | a de Ager<br>de Sala                                                                                                    | ndamento<br>s                                                                                                    |                                                                                                    | J              |                      |    |
| lenhum conflit                                                       | o encontra                                            | ido envolv                                               | vendo seu                                                                                                    | nome.                                                                                                    |                                                                                                    |                                                                                                    |                |                      |    |
|                                                                      |                                                       |                                                          |                                                                                                    |                                                                                                    |                                                                                                    |                                                                                                    |                |                      |    |
| Ações                                                                | Grade de                                              | Agendamento                                              | o: 13/07/201                                                                                                    | 4 a 19/07/20                                                                                                    | 014                                                                                                    |                                                                                                    |                |                      |    |
| Ações<br>Conflitos                                                   | Grade de                                              | Agendamento                                              | <b>0: 13/07/201</b><br>Segunda<br>14/07                                                                                                    | 4 a 19/07/20                                                                                                    | Quarta<br>16/07                                                                                                    | Quinta<br>17/07                                                                                                 | Sexta<br>18/07 | Sabado<br>19/07      | •  |
| Àções<br>Conflitos<br>Grade                                          | Grade de                                              | Agendamento                                              | o: 13/07/201<br>Segunda<br>14/07                                                                                                    | 4 a 19/07/20<br>Terca<br>15/07                                                                                                | Quarta<br>16/07                                                                                                    | Quinta<br>17/07                                                                                                 | Sexta<br>18/07 | Sabado<br>19/07      | \$ |
| Ações<br>Conflitos<br>Grade<br>Novo Agendamento<br>Meus Agendamentos | Grade de                                              | Agendamento                                              | Segunda<br>14/07                                                                                                    | 4 a 19/07/20<br>Terca<br>15/07                                                                                                | Quarta<br>16/07<br>S                                                                                                  | Quinta<br>17/07                                                                                                 | Sexta<br>18/07 | Sabado<br>19/07      | ٠  |
| Ações<br>Conflitos<br>Grade<br>Novo Agendamento<br>Meus Agendamentos | Grade de<br>07:45<br>08:35<br>09:25<br>09:45<br>10:25 | Agendamento<br>Domingo<br>13/07                          | 5: 13/07/201<br>Segunda<br>14/07<br>55<br>55<br>55<br>55<br>55<br>55<br>55<br>55<br>55<br>55<br>55<br>55<br>55                                                                                                    | 4 a 19/07/20<br>Terca<br>15/07                                                                                                | Quarta<br>15/07<br>550<br>550<br>550<br>550<br>550<br>550<br>550<br>550<br>550<br>5                                   | Quinta<br>17/07                                                                                                 | Sexta<br>18/07 | Sabado<br>19/07      | ٠  |
| ÀçÕES<br>Conflitos<br>Grade<br>Novo Agendamento<br>Meus Agendamentos | Grade de                                              | Agendamento<br>Domingo<br>13/07<br>S<br>S<br>S<br>S<br>S | e: 13/07/201<br>Segunda<br>14/07                                                                                                    | 4 a 19/07/20<br>Terca<br>15/07<br>©                                                                                           | 014<br>Quarta<br>16/07<br>S<br>S<br>S<br>S<br>S<br>S<br>S<br>S<br>S<br>S<br>S<br>S<br>S<br>S<br>S<br>S<br>S<br>S<br>S | Quinta<br>17/07                                                                                                 | Sexta<br>18/07 | Sabado<br>19/07      | •  |
| Ações<br>Conflitos<br>Grade<br>Novo Agendamento<br>Meus Agendamentos | Grade de.                                             | Agendamento<br>Domingo<br>13/07                          | 13/07/201<br>Segunda<br>14/07<br>Segunda<br>14/07<br>Segunda<br>Segunda | 4 a 19/07/20<br>Terca<br>15/07<br>6<br>6<br>6<br>6<br>6<br>6<br>6<br>6<br>6<br>6<br>6<br>6<br>6<br>6<br>6<br>6<br>6<br>6<br>6 | D14<br>Quarta<br>16/07<br>6<br>6<br>6<br>7<br>7<br>7<br>7<br>7<br>7<br>7<br>7<br>7<br>7<br>7<br>7<br>7<br>7<br>7<br>7 | Quinta<br>127/07<br>S<br>S<br>S<br>S<br>S<br>S<br>S<br>S<br>S<br>S<br>S<br>S<br>S<br>S<br>S<br>S<br>S<br>S<br>S | Sexta<br>18/07 | Sabado<br>19/07<br>C | ٠  |

Figura 4 - Tela Inicial com identificação de usuário logado e logout.

Ao lado esquerdo da tela é possível visualizar o menu de ações disponíveis aos usuários, que incluem: Conflitos, Grade, Novo Agendamento e Meus Agendamentos.

| СЭ                |                |                  | Sistem           | a de Ager<br>de Sala | ndamento<br>s   |                 |                |                 |   |
|-------------------|----------------|------------------|------------------|----------------------|-----------------|-----------------|----------------|-----------------|---|
|                   |                |                  | Log              | ado como:            | Ø               |                 |                |                 |   |
| Nenhum conflito   | encontra       | do envolv        | vendo seu        | nome.                |                 |                 |                |                 |   |
| Ações             | Grade de       | Agendament       | o: 13/07/201     | 4 a 19/07/20         | 014             |                 |                |                 |   |
| Conflitos         | <              | Domingo<br>13/07 | Segunda<br>14/07 | Terca<br>15/07       | Quarta<br>16/07 | Quinta<br>17/07 | Sexta<br>18/07 | Sabado<br>19/07 | ٠ |
| Grade             | 07:45<br>08:35 | -                | 85               | 800                  | 85              | 85              | 200            | 5               |   |
| Meus Agendamentos | 08:35<br>09:25 | 1                | <b>*</b>         | 200                  | 2               | 25              | 25             | 95              |   |
|                   | 09:45<br>10:25 | 1                | 25               | 200                  | <b>5</b>        | 1               | 25             | 5               |   |
|                   | 10:25<br>11:25 | 95               | 25               | <b>2</b> 10          | 85              | 85              | 25             | 55              |   |
|                   | 11:25<br>12:15 | 95               | 55               | 200                  | 85              | 85              | 95             | 5               |   |
|                   | 13:30<br>14:20 | <b>9</b> 5       | <b>*</b>         | <b>Fire</b>          | <b>8</b>        | <b>8</b>        | 25             | 5               |   |
| ções disponíveis  | 14:20<br>15:10 | 95               | <b>*</b>         | <b>8</b> 10          | <b>*</b>        | 85              | 25             | 5               |   |
| aos usuários      | 15:10<br>16:00 | 95               | 2                | <b>8</b> 10          | 200             | 85              | 25             | 55              |   |
|                   | 16:20          | <b>*</b>         | 5                |                      | -               | *               | 25             | -               |   |

Figura 5 - Ações disponíveis aos usuários.

Mais abaixo, próximo ao rodapé da página, estão disponíveis alguns filtros de pesquisa, que serão descritos mais detalhadamente a seguir:

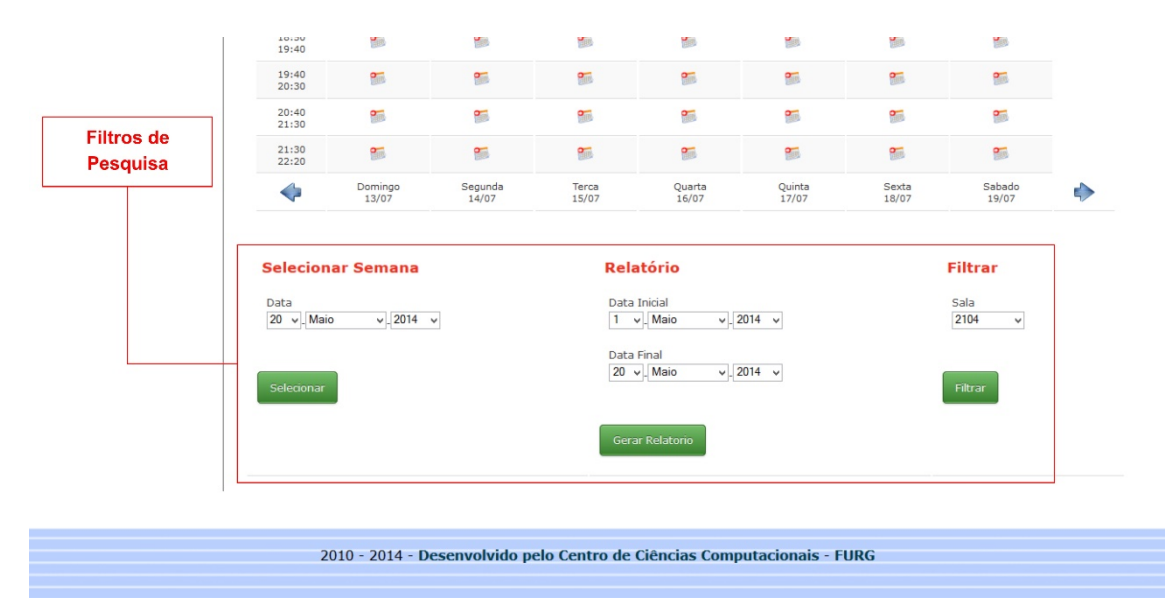

Figura 6 - Filtros de Pesquisa

## 3. Menu "Ações"

No menu "Ações" estão disponíveis os principais acessos ao sistema de agendamentos. Serão listados abaixo cada um deles com as suas respectivas funções:

#### 3.1 Conflitos

Ao acessar o link "Conflitos" é possível visualizar todos os conflitos relacionados ao usuário logado.

| C3(               |                 | 9                | 5istema de A<br>de Sa | gendan<br>alas | nento                           |          |
|-------------------|-----------------|------------------|-----------------------|----------------|---------------------------------|----------|
|                   |                 |                  | Logado como:          | U              |                                 |          |
| Ações             | Agendame        | entos em         | Conflito              |                |                                 |          |
| Conflitos         |                 |                  |                       |                |                                 |          |
| Grade             | Relatórios:     |                  |                       |                |                                 |          |
| Novo Agendamento  | 📁 Todos os conf | litos            | <del>ال</del> ا 🛍 ד   | odos os con    | litos - Mês Corrente            |          |
| Meus Agendamentos |                 |                  |                       |                |                                 |          |
|                   | Meus conflitos: |                  |                       |                |                                 |          |
|                   | Data            | Dia              | Horario               | Sala           | Usuários Envolvidos             | Ações    |
|                   | 14/07/2014      | Segunda          | 07:45 - 08:35         | 2104           | Rodrigo, Rafael Vianna Oliveira | Desistir |
|                   | 14/07/2014      | Segunda          | 08:35 - 09:25         | 2104           | Rodrigo, Rafael Vianna Oliveira | Desistir |
|                   | *Listados somen | te conflitos que | envolvem seu nome.    |                |                                 |          |
|                   |                 |                  |                       |                |                                 |          |
|                   |                 |                  |                       |                |                                 |          |
|                   | 2010            | - 2014 - Deser   | volvido pelo Centro   | de Ciência     | s Computacionais - FURG         |          |
|                   |                 |                  |                       |                |                                 |          |
|                   |                 |                  |                       |                |                                 |          |

Figura 7 - Tela de Listagem dos Conflitos

Entre as informações disponíveis nesta visualização, encontram-se: o dia e horário do agendamento, sala agendada, o professor com quem ocorreu o conflito e uma opção de deletar a reserva caso seja do interesse abrir mão do agendamento. Os mesmos conflitos são enviados para o e-mail do usuário. Também estão disponíveis duas opções de relatório para aqueles que tem interesse em manter um registro. As opões são de relatório "Geral" e "Mensal".

### 3.2 Grade

No link "Grade", que também representa a tela inicial após efetuado o login, temos disponível o calendário, onde é possível visualizar e efetuar as

reservas em uma interface mais amigável, facilitando o processo de agendamento.

| Conflitos         | 4              | Domingo<br>13/07 | Segunda  | Terca<br>15/07 | Quarta                    | Quinta   | Sexta    | Sabado   |  |
|-------------------|----------------|------------------|----------|----------------|---------------------------|----------|----------|----------|--|
| Grade             | 07:45          | 13/07            | 14/07    | 13/07          | 10/07                     |          | 10/07    | 25/67    |  |
| Novo Agendamento  | 08:35          | <b>B</b> IR      | En.      |                | 210                       | 210      | 20       |          |  |
| Meus Agendamentos | 08:35<br>09:25 | 2                | 2        | 2              | <b>3</b>                  | 2        | 200      | 2        |  |
|                   | 09:45<br>10:25 | 200              | 2        | <b>5</b>       | 200                       | 5        | <b>9</b> | <b>5</b> |  |
|                   | 10:25<br>11:25 | 2                | 2        | 2              | Contract of the second    | 2        |          | 2        |  |
|                   | 11:25<br>12:15 | <b>2</b>         | 1        | 1              |                           | 2        | <b>*</b> | 8        |  |
|                   | 13:30<br>14:20 | 20               | 200      | 95             | 900 A                     | 85       | 20       | 85       |  |
|                   | 14:20<br>15:10 | -                | 2        | 2              | Contraction of the second | 8        | 1        | 8        |  |
|                   | 15:10<br>16:00 | 2                | 2        | 2              | <b>M</b>                  | 2        | <b>*</b> | 2        |  |
|                   | 16:20<br>17:10 | -                | 200      | 85             | <b>Mark</b>               | 85       | 1        | 8        |  |
|                   | 17:10<br>18:00 | <b>2</b>         | <b>8</b> | 1              | <b>C</b>                  | <b>8</b> | 1        | 8        |  |
|                   | 18:00<br>18:50 | <b>2</b>         | <b>8</b> | <b>**</b>      | <b>Mark</b>               | <b>5</b> | 1        | 8        |  |
|                   | 18:50<br>19:40 | 200              | 2        | <b>5</b>       | <b>See</b>                | <b>2</b> | 1        | <b>5</b> |  |
|                   | 19:40<br>20:30 | 200              | 25       | -              | -                         | 2        | 975      | 200      |  |

Figura 8- Tela Grade

Cada reserva aparecerá em sua respectiva posição no calendário, respeitando o dia e horário agendado. Cada laboratório é vinculado a uma cor: 2104 (verde), 2106 (vermelho), 2111 (azul) e o laboratório do prédio novo (amarelo).

#### 3.2.1 Filtros

Na parte inferior, estão disponíveis os filtros, que incluem as opções de selecionar a semana atual, através das setas azuis (podendo ser visualizada no calendário), o relatório (onde é possível gerar um relatório em PDF do período selecionado), e filtrar (para selecionar somente o laboratório desejado para visualizar os agendamentos).

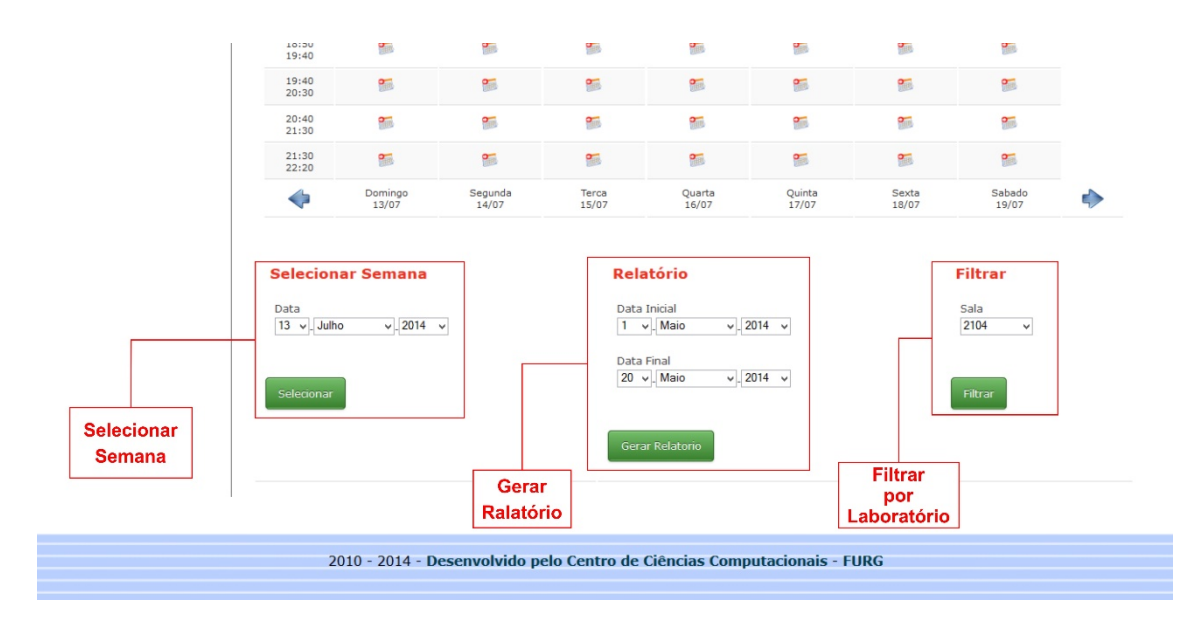

Figura 9 - Tela Grade – Filtros

Estes filtros são muito úteis no sentido de facilitar o uso do sistema, seja em consultas ou controles por relatórios.

### 3.3 Novo Agendamento

O link "Novo Agendamento" resultará na tela abaixo, onde são especificadas as informações necessárias para uma reserva:

| Ações               | Novo Agendamento       |                                   |                           |                   |                                   |
|---------------------|------------------------|-----------------------------------|---------------------------|-------------------|-----------------------------------|
| Listar Agendamentos | _                      |                                   |                           |                   |                                   |
| Grade               | Data                   |                                   |                           |                   |                                   |
| Meus Agendamentos   | 1 • Juino • 2014 •     |                                   |                           |                   |                                   |
| Listar Dias         |                        |                                   |                           |                   |                                   |
| Novo Dia            | Usuario                |                                   |                           |                   |                                   |
| Listar Horarios     | Administrador C3       | ]                                 |                           |                   |                                   |
| Novo Horario        |                        |                                   |                           |                   |                                   |
| Listar Usuarios     | Horário Inicial        | Horário Final                     |                           | Sala              |                                   |
| Novo Usuario        | U7:45:00 •             | 08:35:00 ¥                        |                           | Lab. C3           | •                                 |
| Listar Salas        |                        |                                   |                           |                   |                                   |
| Nova Sala           | Descrição              | Caso as opções s<br>agendamentos: | ejam mantidas, o agendame | nto criado irá en | trar em conflito com os seguintes |
|                     |                        | Data                              | Horário                   | Sala              | Usuário                           |
|                     |                        | Nenhum agendan                    | nento conflitante         |                   |                                   |
|                     |                        |                                   |                           |                   |                                   |
|                     |                        | 4                                 |                           |                   |                                   |
|                     |                        |                                   |                           |                   |                                   |
|                     | 🔲 Repetir Agendamento? |                                   |                           |                   |                                   |

Figura 10 - Tela de Inserção de Reservas

- Data: Representa o dia da reserva. Caso a mesma seja repetida por várias semanas até o final do mês, esse será o dia inicial.
- Horário Inicial: Horário pretendido para iniciar a reserva.
- Horário Final: Horário pretendido para finalizar a reserva.
- Sala: Laboratório pretendido para efetuar a reserva.
- Descrição: Local para informar detalhes da reserva. Destinado a descrever o nome da disciplina ou curso ministrado e observações relevantes.
- Repetir Agendamento: Para repetir o agendamento basca clicar no box ao lado da opção "Repetir Agendamento?". Logo após aparecerá um formulário complementar, onde existem as opções de dias da semana para repetir a reserva (no caso, o mesmo dia que foi efetuada na data incial), e data final, representada pela opção "Termina em".
- Aviso prévio de conflitos: Informa se no horário e sala selecionada ocorre conflitos por já existir um agendamentos marcado.

|                                           |                                       |                           |                   | _                  |                | _  |  |  |  |
|-------------------------------------------|---------------------------------------|---------------------------|-------------------|--------------------|----------------|----|--|--|--|
| D                                         | □s                                    | ΠT                        | □Q                | □Q                 | ∎ s            | □s |  |  |  |
| D<br>Termina e<br>31 v_jur                | □ <sub>S</sub><br>em:<br>nho v_20     | □ T<br>14 v               | □Q                | □Q                 | ▼ s            | □s |  |  |  |
| D<br>Termina e<br>31 - jur<br>Repetir age | □ s<br>em:<br>nho v 20                | □ T<br>14 ↓<br>de 20/06/2 | □ Q<br>2014, sext | □ Q<br>a, até 31/0 | S €/2014       | S  |  |  |  |
| D<br>Termina e<br>31 - jur<br>Repetir age | Sem:<br>sho v_20                      | □ T<br>14 v<br>de 20/06/2 | □ Q<br>2014, sext | □ Q<br>a, até 31/0 | ⊠ S<br>96/2014 | S  |  |  |  |
| D<br>Termina e<br>31 - jur<br>Repetir age | □ S<br>em:<br>hho v_20<br>indamento o | □ T<br>14 v<br>de 20/06/2 | □ Q<br>2014, sext | □ Q<br>a, até 31/0 | ⊠ S            | S  |  |  |  |
| D<br>Termina e<br>31 - jur<br>Repetir age | Sem:<br>sho v_20                      | □ T<br>14 v<br>de 20/06/2 | □ Q<br>2014, sext | □ Q<br>a, até 31/0 | ♥ S            | S  |  |  |  |

Figura 11 - Repetir Agendamento

| Data<br>1 • J-Julho • J-2014 •<br>Usuario<br>Administrador C3 • |                                            |                                                                                                    |                                                                                                    |                                                                                                    |
|-----------------------------------------------------------------|--------------------------------------------|----------------------------------------------------------------------------------------------------|----------------------------------------------------------------------------------------------------|----------------------------------------------------------------------------------------------------|
| Data<br>1 • Julho • 2014 •<br>Usuario<br>Administrador C3 •     |                                            |                                                                                                    |                                                                                                    |                                                                                                    |
| Usuario                                                         |                                            |                                                                                                    |                                                                                                    |                                                                                                    |
| Usuario                                                         |                                            |                                                                                                    |                                                                                                    |                                                                                                    |
| Usuario<br>Administrador C3                                     |                                            |                                                                                                    |                                                                                                    |                                                                                                    |
| Administrador U3                                                |                                            |                                                                                                    |                                                                                                    |                                                                                                    |
|                                                                 |                                            |                                                                                                    |                                                                                                    |                                                                                                    |
|                                                                 |                                            |                                                                                                    |                                                                                                    |                                                                                                    |
| Horário Inicial                                                 | Horário Final                              |                                                                                                    | Sala                                                                                                    |                                                                                                    |
| 07.43.00 +                                                      | 12.13.00 +                                 |                                                                                                    | 2104                                                                                                    | •                                                                                                    |
|                                                                 |                                            |                                                                                                    |                                                                                                    |                                                                                                    |
| Descrição                                                       | Caso as opções :                           | sejam mantidas, o aç                                                                                                    | jendamento criado irá                                                                                                    | entrar em conflito com os                                                                                                    |
|                                                                 | Data                                       | Horário                                                                                                    | Sala                                                                                                    | Usuário                                                                                                    |
|                                                                 | 01/07/2014                                 | 10:35-11:25                                                                                                    | 2104                                                                                                    |                                                                                                    |
|                                                                 | 01/07/2014                                 | 11:25-12:15                                                                                                    | 2104                                                                                                    |                                                                                                    |
|                                                                 | 01/07/2014                                 | 07:45-08:35                                                                                                    | 2104                                                                                                    |                                                                                                    |
|                                                                 | 01/07/2014                                 | 08:35-09:25                                                                                                    | 2104                                                                                                    |                                                                                                    |
|                                                                 | -                                          |                                                                                                    |                                                                                                    |                                                                                                    |
|                                                                 | Horário Inicial<br>07:45:00 V<br>Descrição | Horário Inicial<br>07:45:00 ▼ Horário Final<br>12:15:00 ▼<br>Descrição<br>Caso as opções<br>agendamentos:<br>Data<br>01/07/2014<br>01/07/2014 | Horário Inicial<br>12:15:00 •<br>Descrição<br>Caso as opções sejam mantidas, o aç<br>agendamentos:<br>Data Horário<br>01/07/2014 10:35-11:25<br>01/07/2014 11:25-12:15<br>01/07/2014 07:45-08:35 | Horário Inicial Horário Final Sala   07:45:00 ▼ 2104   Descrição Caso as opções sejam mantidas, o agendamento criado irá agendamentos:   Data Horário Sala   01/07/2014 10:35-11:25 2104   01/07/2014 11:25-12:15 2104   01/07/2014 07:45-08:35 2104 |

Figura 12 – Aviso prévio de conflitos

Após o agendamento ser adicionado, o usuário será redirecionado para a tela da grade, onde aparecerá todos os agendamentos daquela semana, respeitando os dias, horários e laboratórios solicitados por cada usuário.

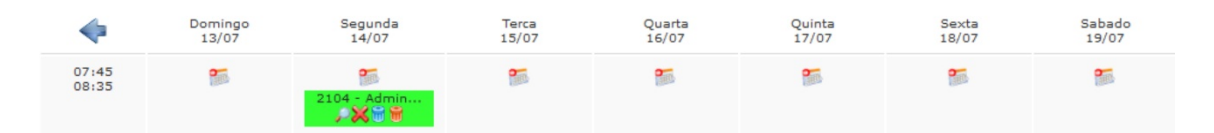

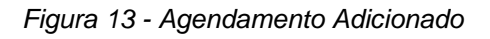

Em cada agendamento, estão disponíveis 4 (quatro) opções de controle:

- P: utilizado para vizualizar detalhes do agendamento;
- X: utilizado para excluir um agendamento específico;
- 🔟 : utilizado para excluir todos os agendamentos da série;
- tutilizado para excluir o agendamento atual e todos relacionados ao mesmo dia.

#### 3.4 Meus Agendamentos

No link "Meus Agendamentos" é possível visualizar uma lista com todas as reservas efetuadas pelo usuário. Entre as informações encontradas, estão: data, horário e laboratório.

| Meus agendamentos recentes: Maio<br>Relatórios: |        |               |      |            |        |               |      |
|-------------------------------------------------|--------|---------------|------|------------|--------|---------------|------|
|                                                 |        |               |      | Data       | Dia    | Horário       | Sala |
|                                                 |        |               |      | 29/05/2014 | Quinta | 20:40 - 21:30 | 2104 |
| 29/05/2014                                      | Quinta | 21:30 - 22:20 | 2104 |            |        |               |      |
| 22/05/2014                                      | Quinta | 20:40 - 21:30 | 2104 |            |        |               |      |
| 22/05/2014                                      | Quinta | 21:30 - 22:20 | 2104 |            |        |               |      |

Figura 14 - Meus Agendamentos

# 4. Considerações Finais

Da maneira mais simples possível, foram demonstrados aqui as ferramentas disponíveis no Sistema de Agendamento de Salas, de forma a facilitar o processo de reservas.

Para qualquer dúvida sobre a utilização do sistema, entre em contato com a equipe de técnicos ou através do e-mail: **suporte.c3furg@gmail.com**.